## 自分だけの音楽CDを作る

Windowsパソコンにインストールされているソフト「Windows Media Player」を使用して、 気に入った音楽ファイルだけをまとめて自分用の音楽CDを作ることができます。

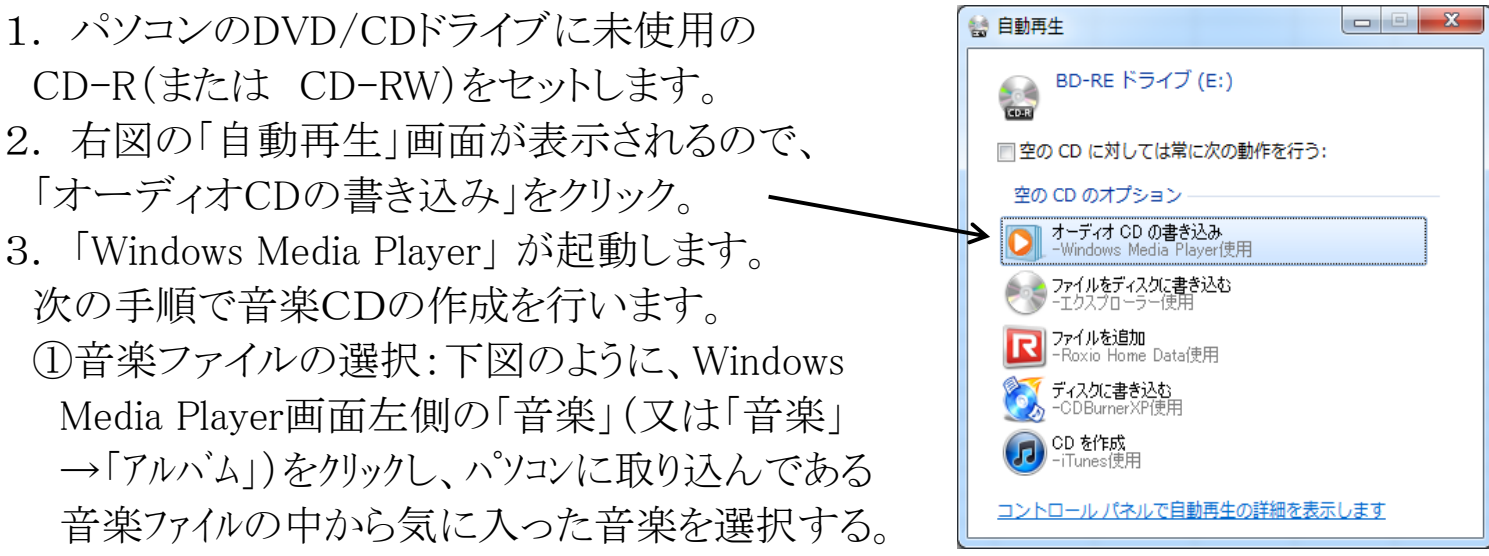

②書き込みリストの作成:①で選択した音楽ファイルを「書き込みリスト」にドラッグします。

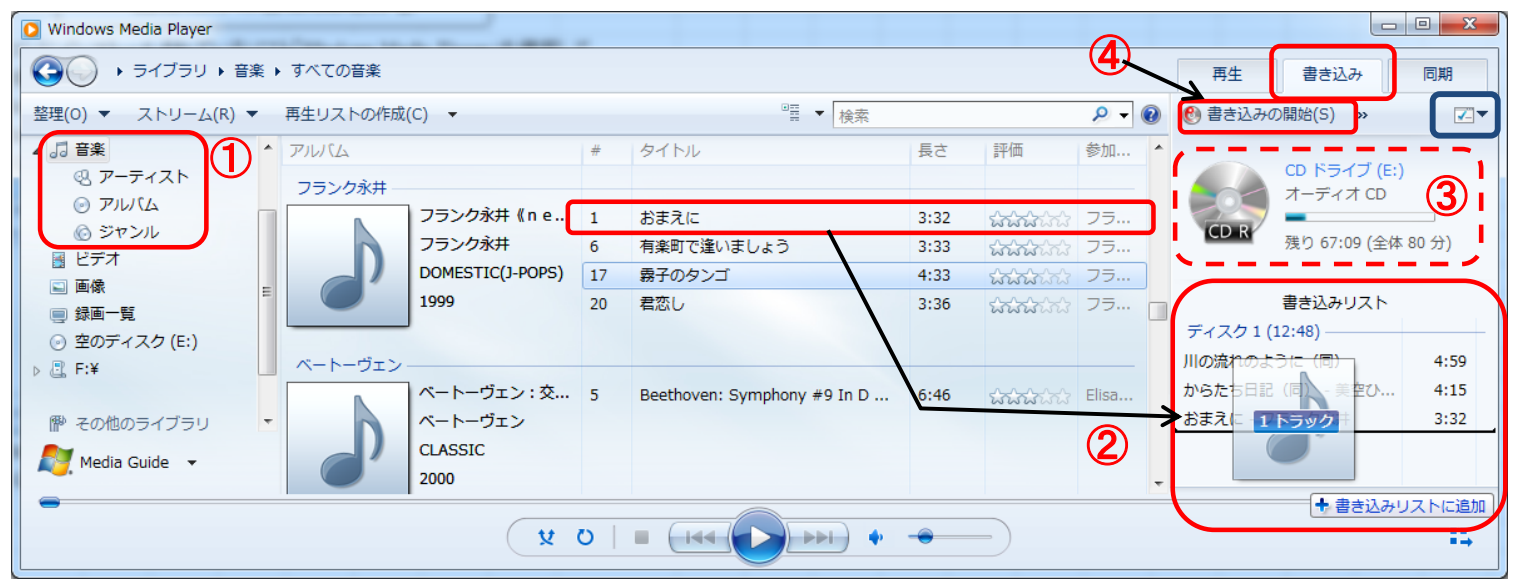

③書き込める量の確認:「書き込みリスト」の上側に残りの量が表示されるので、再生時間80分の範囲で音楽ファイルをドラッグし、書き込みリストに追加することができます。
(注1)上図ではCD残量が「67.09(全体80分)」と表示されています。音楽CDの再生可能時間80分に対し、現時点の書き込みリストでは再生時間がまだ13分(=80-67)と短いことを意味しています。別な音楽ファイルを書き込みリストに追加してOKです。
(注2)CD残量が「分」ではなく、「\*\*\*MB(全体702MB)」と「MB」で表示される場合は右上の「書き込みオプション」(青枠部)をクリックして、「オーディオCD」にチェックを入れます。
④CDへの書き込み:「書き込み」タブのすぐ下にある「書き込みの開始」をクリックします。
4.作成した音楽CDの確認:作成した音楽CDを取り外し、再度パソコンにセットします。

自動的にWindows Media Playerが再生モードで起動し、音楽の再生が始まります。